# USOS

### Instrukcja dla studentów i doktorantów

Ładnych parę lat temu na Uniwersytecie Warszawskim pojawił się USOS - Uniwersytecki System Obsługi Studiów. USOS powstał w wyniku zapotrzebowania na narzędzie, które zastąpiłoby używane na wielu wydziałach najróżniejsze programy służące do obsługi dziekanatów. A tam, gdzie takich programów nie używano, USOS miał wypełnić tę lukę. Umożliwiło to gromadzenie informacji z całego Uniwersytetu w jednym miejscu, co znacząco usprawniło zarządzanie studiami i pozwoliło uporządkować wiele spraw. Przez lata USOS ewoluował, wciąż rozbudowywany i wyposażany w mechanizmy służące do obsługi nowych funkcji. Spokojna ewolucja USOS-a trwa do dziś, system stał się ważnym elementem uniwersyteckiej administracji.

## Pierwsze kroki – Konto na serwerze UMK

Zaczynając pracę z systemami rodziny USOS w pierwszej kolejności należy założyć konto na serwerze UMK.

Aby tego dokonać musimy przy pomocy przeglądarki internetowej uruchomić stronę:

#### uci.umk.pl/studenci/konto/

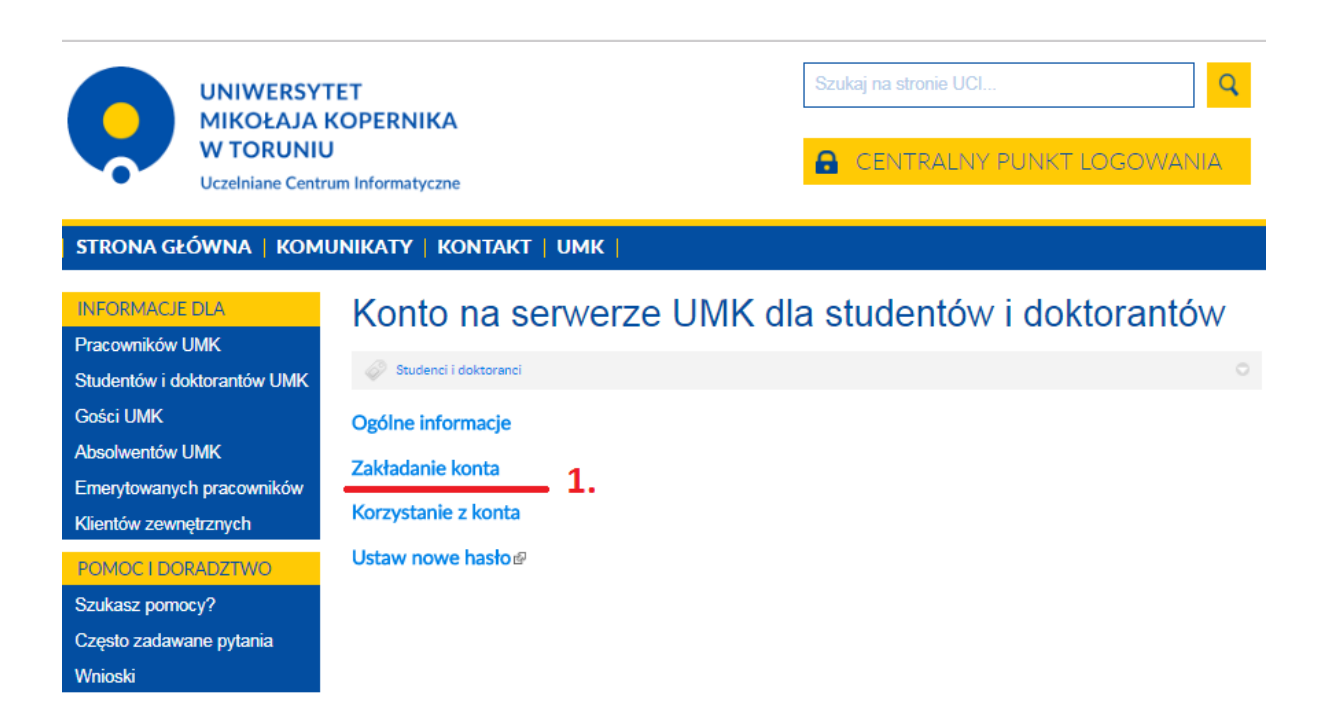

Na stronie znajdziemy informację na temat korzyści wynikających z posiadania konta na serwerze UMK oraz formularze do zakładania konta i zmiany hasła.

### 1. Zakładanie konta

Po wejściu do zakładki "zakładanie konta" klikamy w link

Chce założyć konto – kliknij tutaj

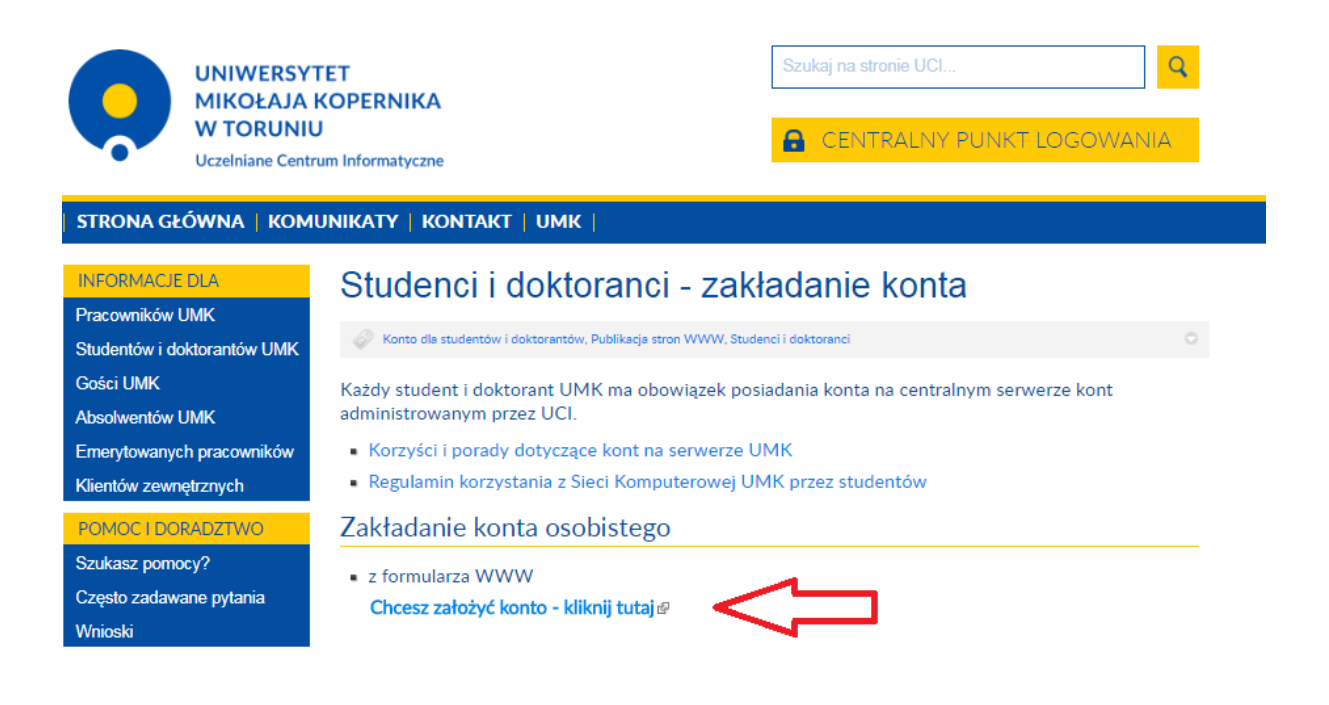

Następnie zostaniemy poproszeni o wskazanie typu studiów.

| ← → C  Bezpieczna   https://skry                                                                                        | wspomagający za ×<br>pty.uci.umk.pl/skrypty/konto/study.php                                                                                                    |
|----------------------------------------------------------------------------------------------------|----------------------------------------------------------------------------------------------------|
| System wspomagający zal                                                                                                 | kladanie kont przez studentów i doktorantów                                                                                                    |
| Wskaż typ studiów:                                                                                                    |                                                                                                    |
| doktoranckie<br>podyplomowe                                                                                             |                                                                                                    |
| Informacja dla doktorantów posi                                                                                         | ⊿<br>adających konta studenckie                                                                                                    |
| Za pomocą tej strony możesz zamienić<br>W trakcie tej operacji będziesz miał mo<br>Adres mailowy konta studenckiego poz | konto studenckie (@stud.umk.pl) na doktoranckie (@doktorant.umk.pl).<br>żliwość zmiany identyfikatora logowania.<br>ostanie aktywny, dodatkowo będziesz dysponował adresem postaci: |
| login@doktorant.umk.pl                                                                                                  |                                                                                                    |

Twoja obecna skrzynka pocztowa związana z kontem studenckim zostanie zachowana. Wybierz w powyższym formularzu typ studiów *doktoranckie*, następnie wprowadź swoje dane. Jeśli posiadasz konto studenta, pojawi się możliwość zamiany statusu konta na konto doktoranckie. Do przeprowadzenia tej operacji niezbędne jest wprowadzenie hasła do konta studenckiego.

Wypełniamy formularz danymi osobowymi

#### Wprowadzany dane muszą być takie jak wpisaliśmy do systemu IRK podczas rekrutacji.

| 📔 Studenci                              | i doktoranci - za 🗙 🗋 System wspomagający za 🗙 🔤 sie statusty i statusty i stat |
|-----------------------------------------|----------------------------------------------------------------------------------------------------|
| $\leftrightarrow \Rightarrow \ {\tt G}$ | Bezpieczna   https://skrypty.uci.umk.pl/skrypty/konto/tresc.php                                                                                                    |

#### Poniższe dane są niezbędne do uwierzytelnienia osoby zakładającej konto na serwerze studenckim.

Wszystkie pola muszą zostać wypełnione! Nowo przyjęci studenci, nie posiadający jeszcze legitymacji studenckiej mogą odszukać swój numer indeksu w systemie IRK w zakładce "Wykształcenie" danych osobowych kandydata.

| Imię lub imiona: | (tak jak w legitymacji studenckiej) |
|------------------|-------------------------------------|
| Nazwisko:        | (tak jak w legitymacji studenckiej) |
| Nr albumu:       | (tak jak w legitymacji studenckiej) |
| PESEL:           | 🔲 nie mam numeru PESEL              |

Dalej

#### Uwaga:

Student posiadający konto jest zobowiązany do przestrzegania ustaleń zapisanych w poniższych dokumentach.

- <u>Regulamin korzystania z Sieci Komputerowej UMK przez studentów</u>
- <u>Regulamin Sieci Komputerowej UMK</u>

Po wypełnieniu formularza zostaniemy poproszeni o ustawienie hasła do konta na serwerze UMK.

Należy pamiętać, że hasło musi składać się z minimum ośmiu znaków, zawierać litery oraz cyfry i znaki specjalne.

Po pomyślny założeniu konta wyświetli nam się nasz nowy login będący adresem poczty elektronicznej w formacie nr\_indeksu@stud.umk.pl lub nr\_indeksu@doktorant.umk.pl

### 2. Ustawianie nowego hasła

Na stronie **uci.umk.pl/studenci/konto/** możemy również zmienić nasze hasło do konta. **Jest to zalecane podczas problemów z logowaniem do systemów USOS**.

| UNIWERSYT<br>MIKOŁAJA I<br>W TORUNIU<br>Uczelniane Centr                                                                                               | FET<br>KOPERNIKA<br>J<br>um Informatyczne                                                                    | Szukaj na stronie UCI               |
|----------------------------------------------------------------------------------------------------|----------------------------------------------------------------------------------------------------|-------------------------------------|
| STRONA GŁÓWNA   KOM                                                                                                    | JNIKATY   KONTAKT   UMK                                                                                      |                                     |
| INFORMACJE DLA<br>Pracowników UMK<br>Studentów i doktorantów UMK<br>Gości UMK<br>Absolwentów UMK<br>Emerytowanych pracowników<br>Klientów zewnętrznych | Konto na serwerze U<br>Studenci i doktoranci<br>Ogólne informacje<br>Zakładanie konta<br>Korzystanie z konta | MK dla studentów i doktorantów<br>° |
| POMOC I DORADZTWO<br>Szukasz pomocy?<br>Często zadawane pytania<br>Wnioski                                                                             | Ustaw nowe hasło 2.                                                                                          |                                     |

Po wybraniu linku Ustaw nowe hasło należy wypełnić formularz zmiany hasła.

|                                | Ustawienie hasła                                                                                                |                        |
|--------------------------------|----------------------------------------------------------------------------------------------------|------------------------|
| E - 1. 1 C C                   |                                                                                                    |                        |
| English version for foreign si | <u>ludents</u>                                                                                                  |                        |
| Prosimy o podanie danych d     | o uwierzytelnienia.                                                                                             |                        |
| Imie lub imiona:               |                                                                                                    | (tak jak w indeksje    |
| Nazwisko:                      | . 1911 - 1777 - 1877 - 11978 - 1897 - 1897 - 1897 - 1897 - 1897 - 1897 - 1897 - 1897 - 1897 - 1897 - 1897 - 189 | (tak jak w indeksie    |
| Imię matki                     |                                                                                                    | (,                     |
| Imię ojca                      |                                                                                                    | COLAS                  |
| Nazwisko panieńskie matki      | d 7 allal No. 2009. "I Caro                                                                                     | DXa                    |
| Nr albumu:                     |                                                                                                    |                        |
| PESEL:                         |                                                                                                    |                        |
|                                | nie mam numeru PESEL                                                                                            |                        |
| 7040                           | Zaloguj                                                                                                    |                        |
| Uwaga! Po trzech nieudany      | ch próbach zmiana hasła be                                                                                      | dzie zablokowana na 24 |

Podobnie jak w przypadku formularza zakładania konta dane przez nas wpisywane muszą pokrywać się z tymi, które umieszczaliśmy w systemie IRK podczas rekrutacji.

Jeśli np. w IRK nie podawaliśmy nazwiska panieńskiego matki, to w formularzu zmiany hasła zostawiamy to pole puste.

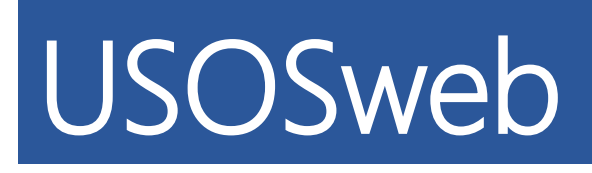

Jeśli uda nam się założyć konto na serwerze UMK, możemy nareszcie zacząć logować się do aplikacji dostępnych dla studentów oraz doktorantów. Najważniejszą z nich jest USOSweb. Znajdziemy w nim informacje o naszych ocenach, płatnościach, rejestracjach i wiele innych. USOSweb to podstawowe narzędzie do komunikowania się studentów i doktorantów z główną bazą USOS.

# Adres strony to : usosweb.umk.pl

Po wejściu na stronę usosweb na głównej stronie znajdziemy instrukcje oraz informacje na temat systemu. Aby przejść do najistotniejszych informacji klikamy przycisk **zaloguj** w prawym górnym rogu.

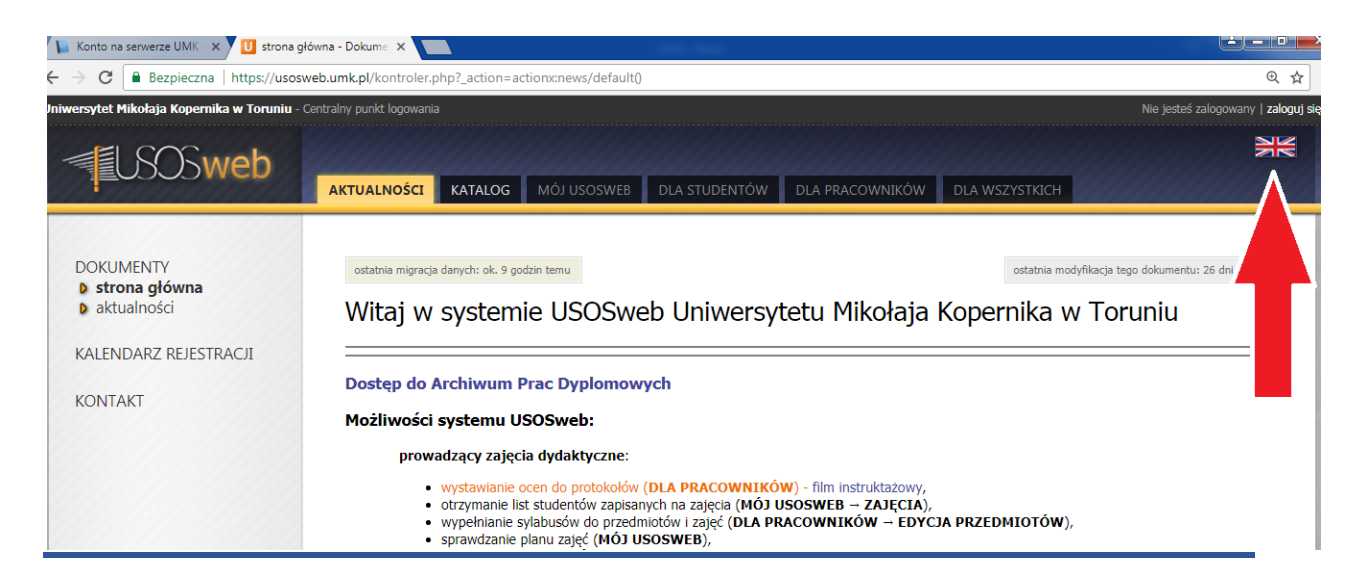

Zostajemy przekierowani do centralnego punktu logowania

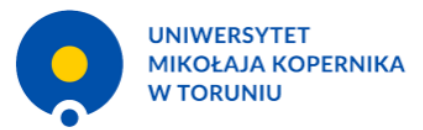

| CENTRALN                                                          | Y PUNKT LOGOWANIA                                                                                                    |
|-------------------------------------------------------------------|----------------------------------------------------------------------------------------------------|
| Z usług interneto<br>i emeryci Uniwersyte<br>Jeśli jeszcze nie ma | wych UMK mogą korzystać pracownicy, studenci, absolwenci<br>etu Mikołaja Kopernika mający konto na serwerach UMK.<br>sz konta, zapoznaj się z procedurą zakładania konta. |
| WPROWADŹ SWÓ                                                      | J IDENTYFIKATOR W SIECI UMK ORAZ HASŁO:                                                                                                    |
| Identyfikator:                                                    | np. login@umk.pl, login@his.umk.pl, nralbumu@stud.umk.pl                                                                                                    |
| Hasło:                                                            |                                                                                                    |
|                                                                   | ZALOGUJ                                                                                                    |

Do zalogowania potrzebujemy Identyfikatora w formacie nr\_indeksu@stud.umk.pl lub nr\_indeksu@doktorant.umk.pl , który otrzymaliśmy w procesie zakładanie konta. Wpisujemy również utworzone przez siebie hasło. Po zalogowaniu ukaże nam się zawartość zakładki mój usosweb. Dla nas najważniejsze jednak będą zakładki dla studentów oraz dla wszystkich.

| USOSweb           |                                                                                                    |       |                         |                  |                         |                                                                                                    |                                                            | XX             |
|-------------------|----------------------------------------------------------------------------------------------------|-------|-------------------------|------------------|-------------------------|----------------------------------------------------------------------------------------------------|------------------------------------------------------------|----------------|
|                   | ARTOALNOSCI INTALOG MIOS OSOST                                                                                                    |       | DERSTÜDENTOW            | DEATHACO         |                         | DEA WSZISINICH                                                                                                    | ADMINISTINGSA                                              |                |
| NA SKRÓTY         | 💽 PLAN ZAJĘĆ - AKTUALNY TYDZIEŃ                                                                                                    | 1     |                         | CENĘ             | Ĩ                       | .0G                                                                                                    |                                                            | 1              |
| PLAN ZAJĘĆ        | 7 W WT \$4 CZ PT                                                                                                    |       | imi visko lub n         | indeksu          | dalej<br>moje protokoły | katalog osób<br>katalog przedmiotów                                                                                                    | katalog jedn<br>katalog sti                                | ostek<br>udiów |
| GRUPY ZAJĘCIOWE   | 8<br>9<br>10                                                                                                    |       | SPRAWDZIANY PRA         | COWNIKA          |                         | szukaj osoby                                                                                                    | szukaj jednostki                                           |                |
| PLANY UŻYTKOWNIKA | 11<br>12<br>13                                                                                                    |       | Aktualnie nie masz żadi | nych sprawdziano | w.<br>więcej            | szukaj przedmiotu                                                                                                    | szukaj programu                                            |                |
| USOS MAIL         | PLAN ZAJĘĆ - NASTĘPNY TYDZIEŃ                                                                                                    | /main | ZAJĘCIA PRACOWNI        | IKA              |                         | PLANY<br>Plan pracownika                                                                                                    |                                                            |                |
| PREFERENCJE       | Mit     Mit     Site     CZ     PT       7     -     -     -     -     -     -     -     -     -     -     -     -     -     -     -     -     -     -     -     -     -     -     -     -     -     -     -     -     -     -     -     -     -     -     -     -     -     -     -     -     -     -     -     -     -     -     -     -     -     -     -     -     -     -     -     -     -     -     -     -     -     -     -     -     -     -     -     -     -     -     -     -     -     -     -     -     -     -     -     -     -     -     -     -     -     -     -     -     -     -     -     -     -     -     -     -     -     -     - | 1     |                         |                  | archiwum zajęć          | Plan przedmiotu<br>Imię i nazwisko<br>Plan przedmiotu:<br>nazwa przedmiotu<br>Plan grupy przedmiotu<br>nazwa jednostki or<br>PREFERENCJE | pokaž plan<br>pokaž plan<br>tów:<br>ganizacyjnej idž dalej |                |
|                   |                                                                                                    |       |                         |                  |                         | - E-mailowe potwierd<br>- 30 wierszy na jedn                                                                                             | dzenie złożenia podania: NIE<br>ej stronie                 |                |

Zakładka dla studentów zawiera panel do zarządzania głównymi usługami studenckimi, takimi jak płatności gdzie znajdziemy np. numer konta bankowego, na który należy uiszczać wszelkie wpłaty związane z naszymi studiami.

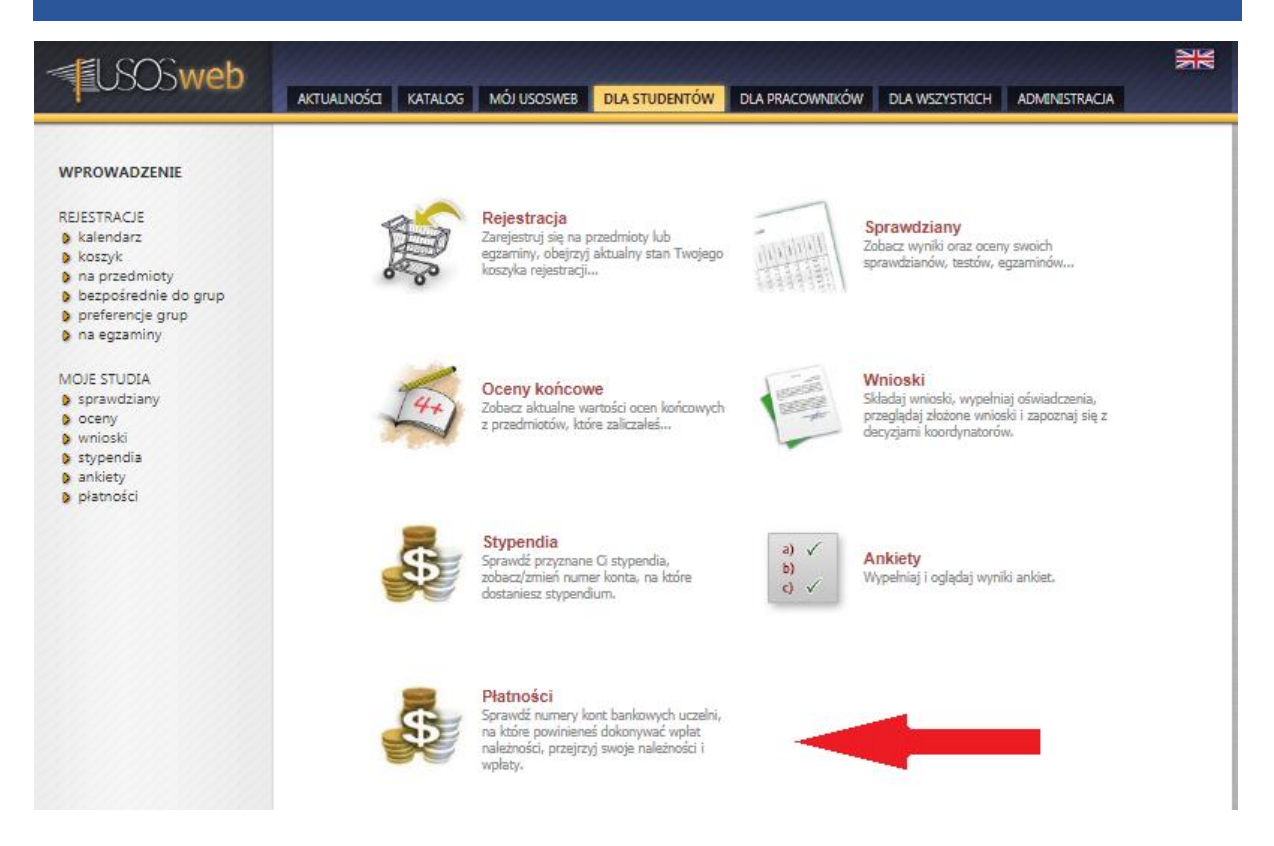

## W zakładce dla wszystkich znajdziemy np. panel do zmiany zdjęcia do legitymacji studenckiej.

| <b>USOSweb</b>                                                               | AKTUALNOŚCI KATALOG | MÓJ USOSWEB DLA STUDENTÓW                                                                                                    | DLA PRACOWNIKÓW | DLA WSZYSTKICH                                                                         | ADMINISTRACIA                                         | M |
|------------------------------------------------------------------------------|---------------------|----------------------------------------------------------------------------------------------------|-----------------|----------------------------------------------------------------------------------------|-------------------------------------------------------|---|
| INDEKS<br>STATYSTYKI<br>I rejestracji<br>I zajętości terminów                | <u>k</u>            | Statystyki<br>Różne statystyki związane z USOSweb<br>→ Statystyki rejestracji<br>→ Statystyki rejestracji                    | usenara         | Zdjęcie do legitym<br>Tutaj możesz wgrać swo<br>ono użyte m.in. do wyro<br>lenitymacii | <b>acji</b><br>je zdjącie. Będzie<br>sienia Twojej    |   |
| ZDJĘCIE DO LEGITYMACJI<br>WYBORY<br>OBIEGÓWKI<br>WNIOSKI<br>A lista wniosków |                     | Statystyki zajętosci terminow Wybory Oddaj swój głos w internetowych wyborczych                                              |                 | Obiegówki<br>Wypełniaj, wydł<br>Twoich obiegówer                                       | ź sprawdź status                                      |   |
| Iista pism<br>administracyjnych<br>KOORDYNOWANIE<br>WNIOSKAMI                |                     | Wnioski<br>Skladaj wnioski, wypełniaj oświadczenia,<br>przeglądaj złożone wnioski i zapoznaj się<br>decyzjami koordynatorów. | z               | Koordynowanie wi<br>Strona dla pracownikow<br>rozpatrywaniu wniosków                   | n <b>ioskami</b><br>uczestniczacych w<br>studenckich. |   |

# UL czyli Uczelniane Lektoraty (rejestracja żetonowa)

Na stronach dziekanatów znajdują się informacje o rejestracjach na zajęcia WF oraz na języki obce.

### Rejestracje znajdują się na stronie rejestracje.umk.pl

| 💮 Uniwersytet Mikołaja Kope               | rnika w Toruniu - Centralny punkt logowania                                                                                       | Nie jesteś zalogowany   zaloguj                |  |
|-------------------------------------------|----------------------------------------------------------------------------------------------------|------------------------------------------------|--|
| USOS                                      |                                                                                                    | N                                              |  |
| ul                                        | Rejestracja żetonowa                                                                                                    |                                                |  |
|                                           | ostatnia migracja darych: ok. 8 godzin temu                                                                                       | ostatnia modyfikacja tego dokumentu: 4 dni tem |  |
| DOKUMENTY                                 | System rejestracji żetonowej na zajęcia z lektoratów oraz wychowania fizycznego.                                                  |                                                |  |
| REJESTRACJE                               | Pełną informację o rejestracjach na zajęcia z języków obcych oferowanych przez SPNJO można znależć na stronie http://www.spnjo.un | nk.pl/strefa_studenta/zapisy/.                 |  |
| WYSZUKIWARKA                              | Pełną informację o rejestracjach na zajęcia z wychowania fizycznego można znaleźć na stronie http://www.umk.pl/studenci/wf/.      |                                                |  |
|                                           | Na stronie usosweb.umk.pl są prowadzone wszystkie pozostałe rejestracje.                                                          |                                                |  |
| III.: centralny system rejestracij žetono | Naileniei działa z przepladarka 🙆                                                                                                 | (2016-06-23) ··· kont                          |  |

Logowanie do tej platformy odbywa się tak samo jak do serwisu USOSweb

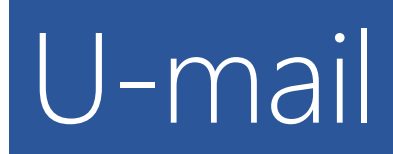

Założenie konta na serwerze UMK jest równoznaczne z otrzymaniem konta poczty elektronicznej w domenie UMK. Logujemy się do poczty naszymi poświadczeniami z serwera UMK.

Adres strony: poczta.stud.umk.pl

| Poczta UMK (studenci, doktoranci i absolwenci)                                                            |
|----------------------------------------------------------------------------------------------------|
| Identyfikator<br>np. login@stud.umk.pl<br>Hasło<br>Język Polski ▼<br>Zaloguj się                          |
| Uczelniane Centrum Informatyczne<br>http://www.uci.umk.pl/<br>admin@umk.pl                                |
| Filtr Antyspamowy<br>Przekierowanie poczty                                                                |
| Wielkość konta<br>Zmiana hasła<br>Ustawienie nowego hasła<br>Sprawdzenie adresów pocztowych<br>phpMyAdmin |
| USOSweb - Uniwersytecki System Obsługi Studiów                                                            |

# Moodle

Studenci zobowiązani są do elektronicznego zaliczenia przedmiotów:

- Bezpieczeństwa i Higieny Pracy
- Przysposobienie biblioteczne

#### Informacje o terminach kursów można otrzymać w dziekanatach

#### Do moodle można logować się za pomocą poświadczeń serwera UMK

Adres strony BHP: moodle.umk.pl/BHPCM/

| <b>%</b> Menu                                                                               | 🕐 Polski (pl) 📃 Zaloguj                                                              |
|---------------------------------------------------------------------------------------------|--------------------------------------------------------------------------------------|
| Zespół ds. BHP i Ppoż. CM<br>Uniwersytet Mikołaja Kopernika Collegium Medicum<br>Strona WWW | ul.Jagiellońska 13, bud. A<br>85-067 Bydgoszcz<br>bhp@cm.umk.pl<br>tel. 52 585 33 49 |
|                                                                                             |                                                                                      |
| Platforma Moodle Bezpieczeństwa i Higieny Pracy dla Collegium Medicum                       | to an address of                                                                     |
| Regularnin szkolenia EBiHPE                                                                 |                                                                                      |
| 🤗 Aktualne Informacje ze strony Zespołu ds. Szkoleń BHP i Ppoż. CM                          |                                                                                      |
| 📵 Jak zapisać się na szkolenie BHP?                                                         |                                                                                      |
| Kursy                                                                                       | 4                                                                                    |
| ▼ Zwiri wszys                                                                               | JAK ZAPISAĆ SIĘ NA                                                                   |

## Adres strony kursu bibliotecznego : moodle.umk.pl/BM

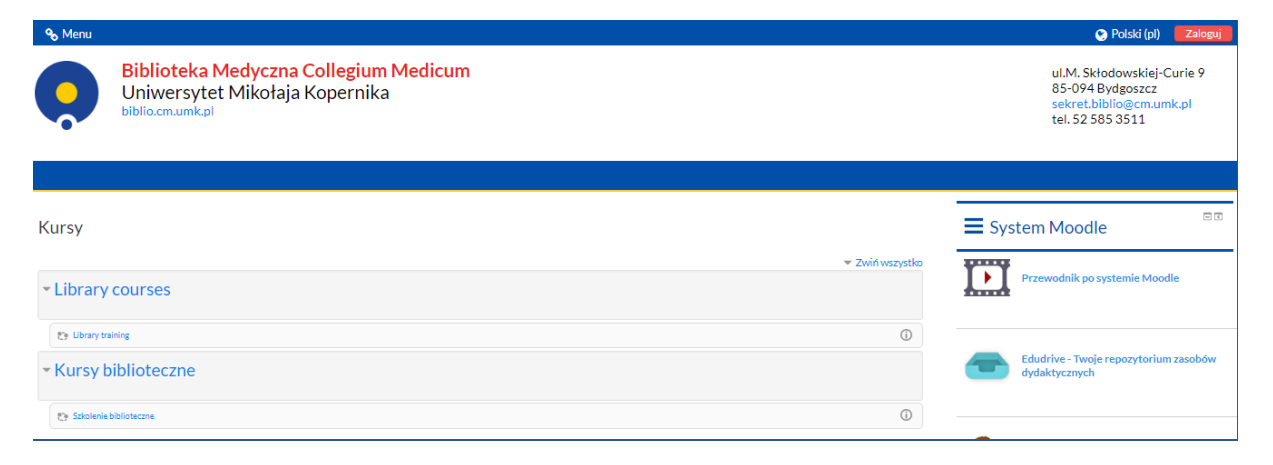

# Eduroam

Każdy posiadacz konta na serwerze UMK ma możliwość korzystania z bezpłatnego bezprzewodowego internetu na terenie budynków uczelni.

Wszelkie informacje na stronie: eduroam.umk.pl

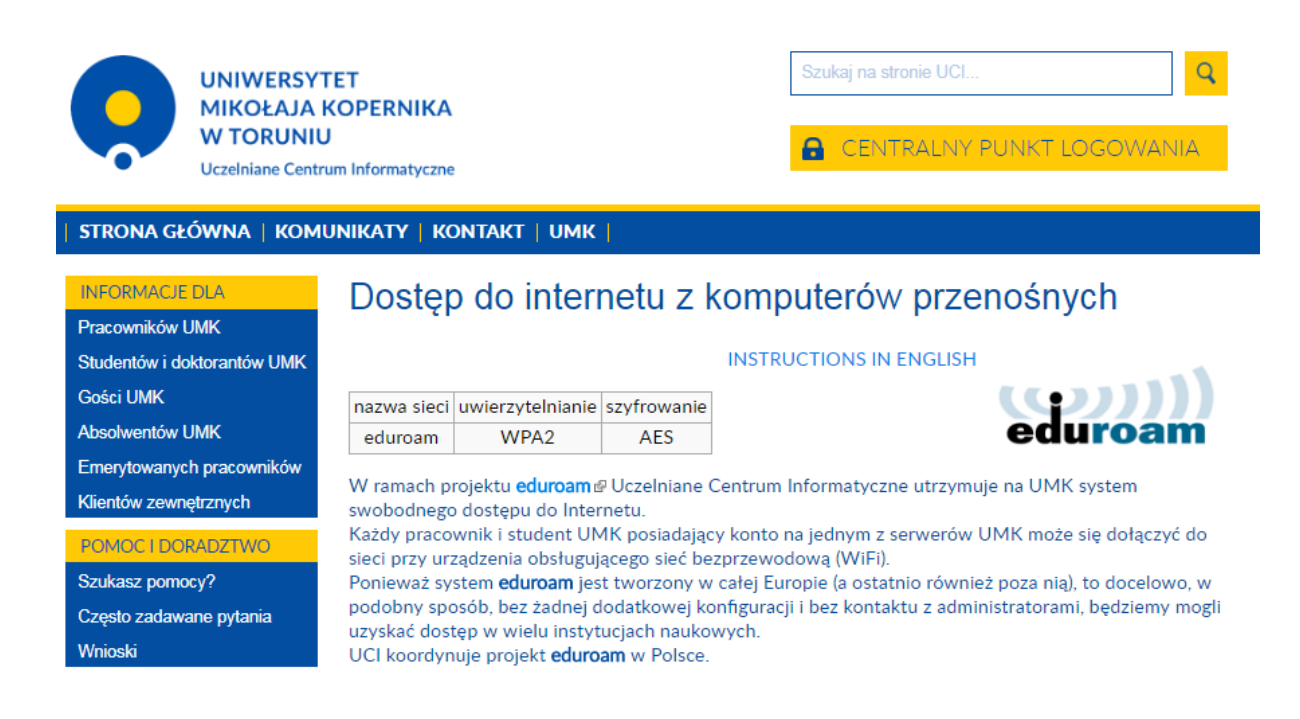

W razie problemów z instalacją Eduroam proszę kontaktować się z Działem Informatycznym CM pod numerem 52 585 3470 (p. Marcin Wasiucionek).

# USOSownia

Chcesz dowiedzieć się więcej o systemach USOS? Odwiedź USOSownie ☺

## Adres strony: usosownia.uw.edu.pl

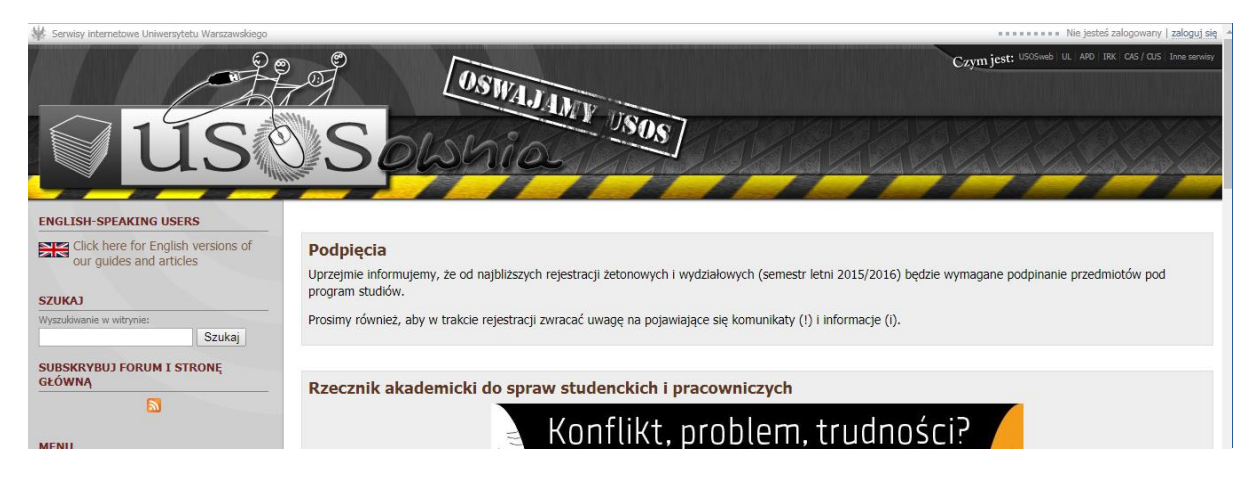

W razie problemów z USOS można kontaktować się z p. Marcinem Rybińskim z Działu Informatycznego CM tel. 52 585 3499 (tylko poważne problemy <sup>©</sup>).